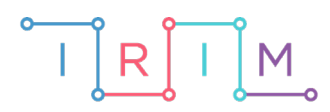

IRIM - Institut za razvoj i inovativnost mladih

## micro:bit u nastavi

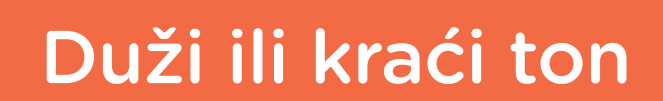

 $\bigcirc$ 

RAZREDNA NASTAVA

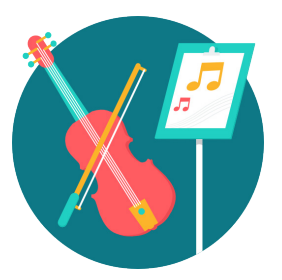

# GLAZBENA KULTURA

### O Duži ili kraći ton

Uz pomoć micro:bita v2 koji ima ugrađeni zvučnik ili originalnog micro:bita spojenog na zujalicu/zvučnik, naučite razlikovati duže i kraće tonove.

Ovu lekciju možete pronaći na edukacijskom portalu Izradi! na poveznici: <u>https://bit.ly/duzi-ili-kraci-ton.</u>

#### -O Korištenje s učenicima

| Predmet                     | Glazbena kultura                                                                                                    |
|-----------------------------|----------------------------------------------------------------------------------------------------|
| Razred                      | 13., osnovna škola                                                                                                    |
|                             | <b>B 1. 3., B 2. 3.</b> Izvodi glazbene igre s pjevanjem, s tonovima/<br>melodijama/ritmovima, uz slušanje glazbe i prati pokretom<br>pjesme i skladbe, stvara/improvizira melodijske i ritamske cjeline<br>te pritom opaža i uvažava glazbeno-izražajne sastavnice.          |
| Odgojno-obrazovni<br>ishodi | <b>B 3. 3.</b> Izvodi glazbene igre s pjevanjem, s tonovima/<br>melodijama/ritmovima, uz slušanje glazbe i prati pokretom<br>pjesme i skladbe, stvara/improvizira melodijske, ritamske i<br>meloritamske cjeline te pritom opaža i uvažava glazbeno-<br>izražajne sastavnice. |

Učenici mogu pojedinačno ili u grupi pogađati koji je ton duži. Odredite koja strana učionice predstavlja prvi, a koja drugi ton. Nakon što čuju oba tona učenici pogađaju koji je ton duži tako da odaberu stranu učionice na koju će stati.

#### O Opis programa

Pritiskom na oba tipkala A+B istovremeno, micro:bit reproducira 2 tona. Pritiskom na tipkalo A ili B birate koji je od reproduciranih tonova duži. Ako je odgovor točan na, ekranu se prikaže kvačica, a ako je netočan na ekranu se prikaže iks.

Program se izrađuje u MakeCode editoru kojem možete pristupiti preko poveznice: <u>https://makecode.microbit.org/</u>.

#### O Izrada programa

#### 1. korak

U kategoriji Variables odaberite Make a Variable i kreirajte varijable duljina 1 i duljina 2. Te varijable predstavljat će trajanje reprodukcije pojedinih tonova u milisekundama. Zatim iz kategorije Input u radni prostor povucite blok on button A pressed. Kliknite na A i promijenite u A+B. U navedeni blok iz kategorije Variables povucite naredbu set duljina 2 to. Unutar te naredbe postavite naredbu pick random 0 to 10 iz kategorije Math i u njezina polja upišite brojeve 100 i 2000. Zatim kliknite desnim klikom na naredbu set duljina 2 to i odaberite opciju duplicate. Novonastalu kopiju postavite u nastavak programa i u njoj promijenite ime varijable iz duljina 1.

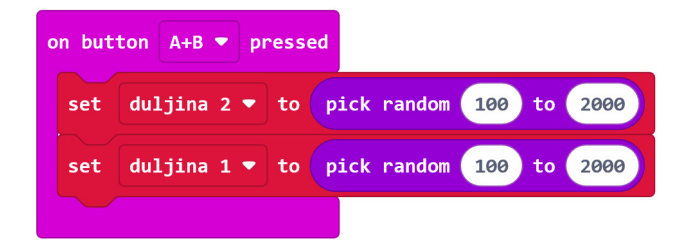

#### 2. korak

Želite izbjeći da reproducirani tonovi budu približno iste duljine jer ih takve nećete moći dobro razlikovati. Iz kategorije **Loops** u nastavak programa povucite **while do** petlju. Kliknite na false i promijenite u true. Na mjesto za uvjet postavite naredbu usporedbe iz kategorije **Logic**. Na prvo prazno mjesto usporedbe postavite naredbu **absolute of** iz kategorije **Math**. Unutar te naredbe postavite operaciju oduzimanja iz iste kategorije. Na njeno prvo slobodno mjesto postavite iz kategorije **Variables** varijablu **duljina 1**, a na drugo prazno mjesto varijablu **duljina 2**. Kao uvjet nametnite da apsolutna vrijednost razlike vrijednosti te dvije varijable mora biti manja ili jednaka 200.

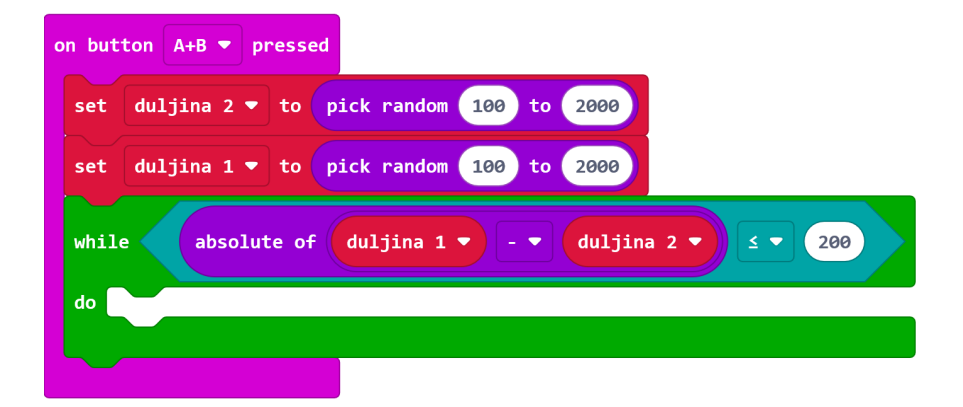

#### 3. korak

Neka se duljine tonova nasumično izabiru iznova sve dok je razlika između njihovog trajanja manja ili jednaka 200 ms. To ćete postići pomoću naredbi **set duljina 1** to i **set duljina 2 to** unutar kojih trebate postaviti naredbu **pick random** i vrijednosti ponovo namjestiti od 100 do 2000.

| on button A+B 🔻 pressed                               |
|-------------------------------------------------------|
| set duljina 2 ▼ to pick random 100 to 2000            |
| set duljina 1 ▼ to pick random 100 to 2000            |
| while absolute of duljina 1 • - • duljina 2 • ≤ • 200 |
| do set duljina 1 🔻 to pick random 100 to 2000         |
| set duljina 2 🔻 to pick random 100 to 2000            |
|                                                       |

#### 4. korak

U nastavak programa postavite naredbu **ring tone** iz kategorije **Music**. Proizvoljno odaberite ton koji želite da se reproducira. Zatim postavite naredbu **pause** iz kategorije **Basic**. Kao trajanje pauze postavite varijablu **duljina 1**. Nakon toga dodajte naredbu **stop all sounds** također iz kategorije **Music** kako bi reprodukcija tona prestala. Ponovo dodajte naredbu **pause**, ali ovaj put u trajanju od jedne sekunde. Zatim ponovite reprodukciju tona ali neka ovaj put trajanje pauze bude jednako varijabli **duljina 2**.

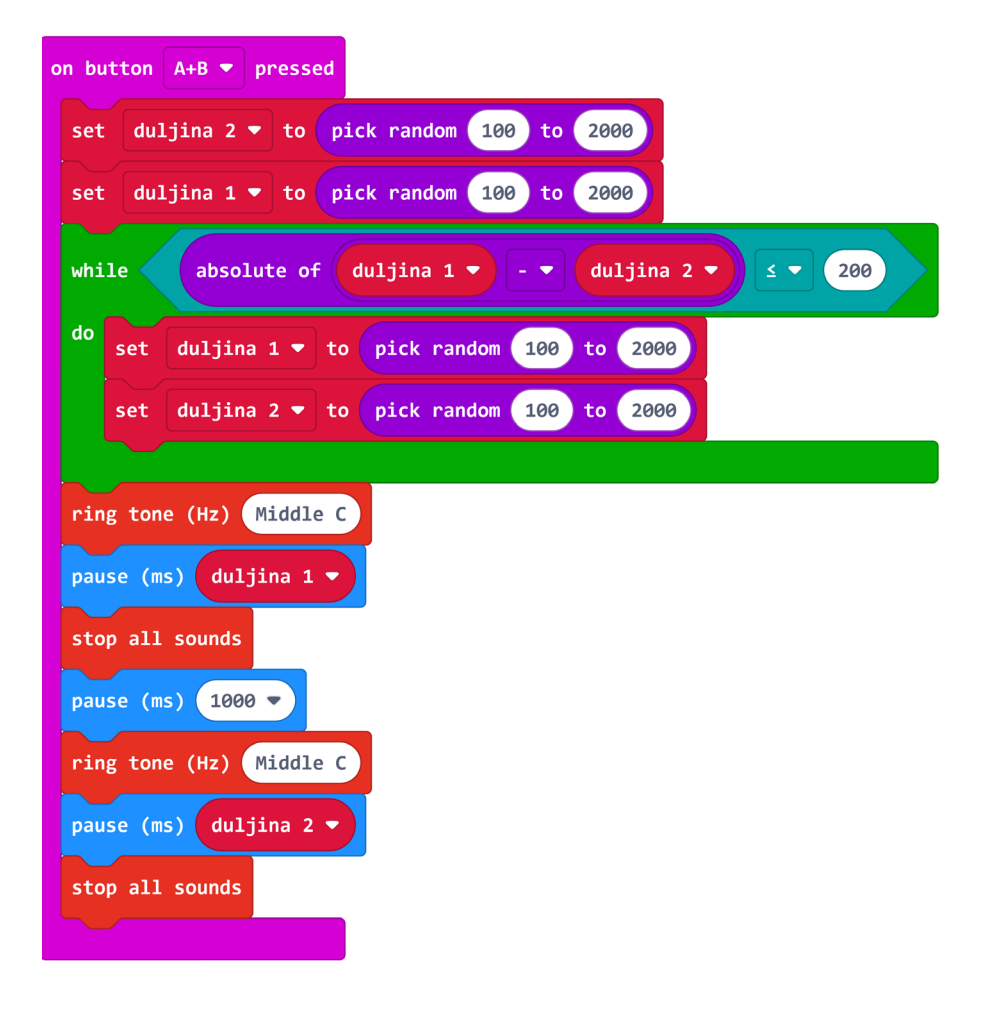

#### 5. korak

Iz kategorije **Input** u radni prostor povucite blok **on button A pressed**. Unutar njega postavite **if then else** uvjet iz kategorije **Logic**. Na mjesto za uvjet postavite naredbu usporedbe iz iste kategorije, a kao uvjet nametnite da varijabla **duljina 1** mora biti veća ili jednaka varijabli **duljina 2**. Ako je uvjet ispunjen, neka se na ekranu pomoću naredbe **show icon** iz kategorije **Basic** prikaže kvačica. U **else** dijelu, tj. u slučaju kada uvjet nije ispunjen, neka se pomoću iste naredbe prikaže X. Nakon **if then else** uvjeta još dodajte pauzu u trajanju od jedne sekunde i naredbu **clear screen** iz kategorije **Basic**.

| on button 🗛 🔻 pressed |                      |
|-----------------------|----------------------|
| if duljina 1 🗸        | ≥ ▼ duljina 2 ▼ then |
| show icon             |                      |
| else                  | Θ                    |
| show icon             |                      |
| $\odot$               |                      |
| pause (ms) 1000 🔻     |                      |
| clear screen          |                      |
|                       |                      |

#### 6. korak

Duplicirajte cijeli blok **on button A pressed**. Kliknite na A i promijenite u B. Zatim promijenite uvjet tako da varijabla **duljina 1** bude manja od varijable **duljina 2**.

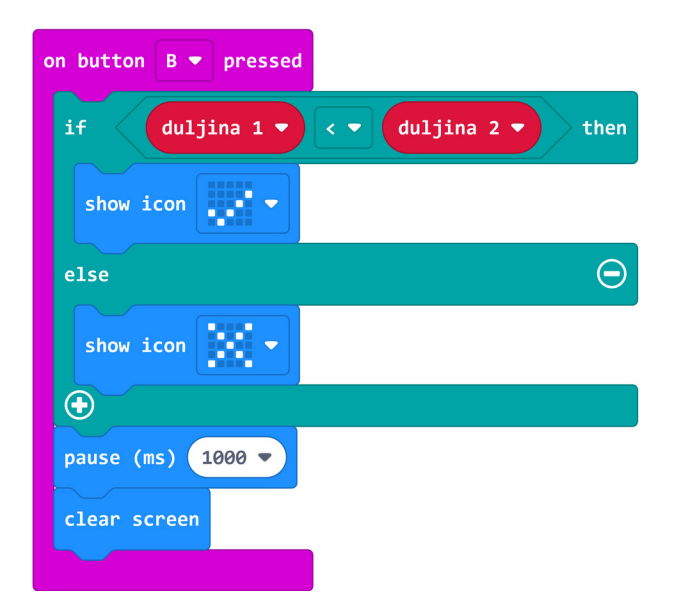

#### **Gotov program**

| on button A+B 💌 pressed                             | on button A 🗢 pressed          |      |
|-----------------------------------------------------|--------------------------------|------|
| set duljina 2 🔻 to pick random 100 to 2000          | if duljina 1 🔻 2 🔻 duljina 2 🔻 | then |
| set duljina 1 🔻 to pick random 100 to 2000          | show icon                      |      |
| while absolute of duljina 1 🔻 - 💌 duljina 2 💌 🗴 200 | else                           | Θ    |
| do set duljina 1 - to pick random 100 to 2000       | show icon                      |      |
| set duljina 2 🔻 to pick random 100 to 2000          | •                              |      |
|                                                     | pause (ms) 1000 -              |      |
| ring tone (Hz) Middle C                             | clear screen                   |      |
| pause (ms) duljina 1 🔻                              |                                |      |
| stop all sounds                                     | on button B 🔻 pressed          |      |
| pause (ms) 1000 -                                   | if duljina 1 🔹 < 🔹 duljina 2 🔹 | then |
| ring tone (Hz) Middle C                             |                                |      |
| pause (ms) duljina 2 🔻                              |                                |      |
| stop all sounds                                     | else                           | Θ    |
|                                                     | show icon                      |      |
|                                                     | •                              |      |
|                                                     | pause (ms) 1000 -              |      |
|                                                     | clear screen                   |      |
|                                                     |                                |      |

#### Program za micro:bit v2

U slučaju da koristite novu verziju micro:bita koji sadrži logotip osjetljiv na dodir i izvode osjetljive na dodir, izmijenite prethodni program tako da se umjesto tipkala A i B koriste izvodi P1 i P2 za određivanje duljine tona te logotip za reproduciranje tonova.

Dodajte **on start** blok i u njega smjestite naredbe **set P1/P2 to touch mode capacitive**. One se nalaze u kategoriji **Pins - more** u dijelu micro:bit(V2). Ovime ste omogućili da se izvodi P1 i P2 aktiviraju pritiskom na dodir (kao i logotip).

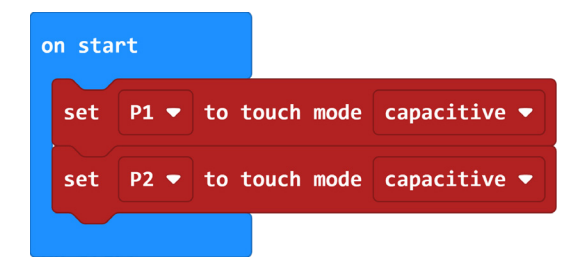

Sada sve naredbe koje se nalaze u **on button A/B/A+B pressed** prebacite u **on pin P1/P2 pressed** i **on logo pressed** blokove koje možete pronaći u **Input** kategoriji. Blok **on logo pressed** nalazi se u dijelu micro:bit (V2).

| on logo pressed 💌                                   | on pin P1 💌 pressed                 |
|-----------------------------------------------------|-------------------------------------|
| set duljina 2 - to pick random 100 to 2000          | if duljina 1 • 2 • duljina 2 • then |
| set duljina 1 - to pick random 100 to 2000          | show icon                           |
| while absolute of duljina 1 🔻 - 🔻 duljina 2 🗨 💈 200 | else $\Theta$                       |
| do set duljina 1 - to pick random 100 to 2000       | show icon 🔃 🗸                       |
| set duljina 2 - to pick random 100 to 2000          | •                                   |
|                                                     | pause (ms) 1000 -                   |
| ring tone (Hz) Middle C                             | clear screen                        |
| pause (ms) duljina 1 🗸                              |                                     |
| stop all sounds                                     | on nin P2 z prossod                 |
| pause (Ms) 1000                                     | if duliina 1 x 4 x duliina 2 x then |
| nause (ms) dulling 2 x                              |                                     |
| stop all sounds                                     | show icon                           |
|                                                     | else                                |
|                                                     | show icon                           |
|                                                     |                                     |
|                                                     | clear screen                        |
|                                                     |                                     |